# 排除CUCM中的完全通用分割槽故障

| 目錄                          |
|-----------------------------|
|                             |
| <u>必要條件</u>                 |
|                             |
| 採用元件                        |
| <u>背景資訊</u>                 |
| <u>驗證公用分割槽空間</u>            |
| <u>常用分割槽清理方法</u>            |
| 驗證虛擬化儲存需求                   |
| <u>記錄分割監視工具</u>             |
| <u>執行可用空間備份檔案</u>           |
| 透過CLI刪除日誌                   |
| <u>刪除cm/跟蹤日誌</u>            |
| <u>刪除核心轉儲</u>               |
| <u>修改呼叫詳細記錄(CDR)低/高水位線值</u> |
| 永久刪除CDR分析與報告(CAR)資料庫        |
| 已刪除未使用的電話韌體檔案               |
| <u>疑難排解</u>                 |
| 相關資訊                        |

# 簡介

本文檔介紹如何對Unified Communications Manager (CUCM)伺服器中的完全公共分割槽進行故障 排除,以及如何清理儲存。

# 必要條件

## 需求

思科建議您瞭解以下主題:

- 即時監控工具(RTMT)
- CUCM GUI介面和CLI會話

採用元件

本文中的資訊係根據以下軟體和硬體版本:

• CUCM版本12.5.1.16900-48

本文中的資訊是根據特定實驗室環境內的裝置所建立。文中使用到的所有裝置皆從已清除(預設

)的組態來啟動。如果您的網路運作中,請確保您瞭解任何指令可能造成的影響。

# 背景資訊

CUCM有三個主磁碟分割槽:

- 磁碟/活動:包含當前CUCM版本及其配置。
- 磁碟/非使用中:包含舊版本,以防您因任何原因需要在升級後進行切換。
- 磁碟/記錄日誌:這又稱為一般分割區,保留所有啟用的記錄/追蹤檔,也用於在升級期間暫時 儲存升級ISO檔。

以下兩種情況需要執行通用分割槽清理:

- 記錄檔旋轉已中斷,而且記錄檔未遭刪除,導致記錄檔(/common)分割區在未繫結的情況下成長。這可能會導致效能問題,因為無法記錄會影響不同命令的執行。
- CUCM升級需要在通用分割槽下佔用更多空間。<u>升級前準備COP檔案</u>在執行升級前驗證集群 的不同方面,其中一個模組是磁碟空間檢查,因為CUCM升級要求公共分割槽中至少有 25GB的可用空間。

### 驗證公用分割槽空間

要驗證磁碟空間,請使用show status命令,在命令末尾顯示磁碟使用情況。

<#root>

admin:

show status

| Host Name<br>Date<br>Time Zone<br>Locale<br>Product Ver<br>Unified OS Version | : xxxxxxxx<br>: Fri Sep 2<br>: Central I<br>: en_US.UTI<br>: 12.5.1.10<br>: 7.0.0.0-4 | -cucm1<br>29, 2023 1<br>Daylight T<br>F-8<br>5900-48<br>4 | 7:20:40<br>ime (Ame | rica/Mexico_C | City)      |
|-------------------------------------------------------------------------------|---------------------------------------------------------------------------------------|-----------------------------------------------------------|---------------------|---------------|------------|
| Uptime:                                                                       |                                                                                       |                                                           |                     |               |            |
| 17:20:42 up 141 da                                                            | ys, 1:12,                                                                             | 1 user,                                                   | load ave            | erage: 2.22,  | 0.98, 0.82 |
| CPU Idle: 85.86%                                                              | System:                                                                               | 07.58%                                                    | User:               | 05.56%        |            |
| IOWAIT: 00.51%                                                                | IRQ:                                                                                  | 00.00%                                                    | Soft:               | 00.51%        |            |
| Memory Total:                                                                 | 7990056K                                                                              |                                                           |                     |               |            |
| Free:                                                                         | 130848K                                                                               |                                                           |                     |               |            |
| Used:                                                                         | 3963172K                                                                              |                                                           |                     |               |            |
| Cached:                                                                       | 3232656K                                                                              |                                                           |                     |               |            |
| Shared:                                                                       | 484376K                                                                               |                                                           |                     |               |            |
| Buffers:                                                                      | 3896036K                                                                              |                                                           |                     |               |            |
|                                                                               | Total                                                                                 |                                                           | Free                | Use           | ed         |
| Disk/active                                                                   | 19805412K                                                                             | 62                                                        | 40536K              | 13345948      | 3K (69%)   |
| Disk/inactive                                                                 | 19805412K                                                                             | 66                                                        | 01928K              | 12984556      | 5K (67%)   |

用於驗證儲存的另一個命令是show tech runtime disk,使用此命令我們可以驗證每個分割槽的檔案 系統,將磁碟/活動分割槽掛載到/,將Disk/inactive分割槽掛載到/partB,並將Disk/logging分割槽掛 載到/common。

#### <#root>

admin:

show tech runtime disk

|                 |      | show | platfo | orm ru | untime             |                      |
|-----------------|------|------|--------|--------|--------------------|----------------------|
| The disk usage: |      |      |        |        |                    |                      |
| Filesystem      | Size | Used | Avail  | Use%   | Mounted on         |                      |
| devtmpfs        | 3.8G | 0    | 3.8G   | 0%     | /dev               |                      |
| tmpfs           | 3.9G | 85M  | 3.8G   | 3%     | /dev/shm           |                      |
| tmpfs           | 3.9G | 402M | 3.5G   | 11%    | /run               |                      |
| tmpfs           | 3.9G | 0    | 3.9G   | 0%     | /sys/fs/cgroup     |                      |
| /dev/sda2       | 19G  | 13G  | 6.0G   | 69%    | /                  | < Active partition   |
| /dev/sda1       | 19G  | 13G  | 6.3G   | 67%    | /partB             | < Inactive partition |
| /dev/sda3       | 240M | 9.5M | 214M   | 5%     | /grub              |                      |
| /dev/sda6       | 67G  | 58G  | 5.1G   | 92%    | /common            | < Logging partition  |
| none            | 128M | 0    | 128M   | 0%     | /var/log/ramfs/cm/ | trace/ccm/sdi/       |
| none            | 128M | 1.6M | 127M   | 2%     | /var/log/ramfs/cm/ | trace/ccm/sdl        |
| none            | 128M | 32K  | 128M   | 1%     | /var/log/ramfs/cm/ | trace/ccm/calllogs/  |
| none            | 128M | 0    | 128M   | 0%     | /var/log/ramfs/cm/ | /trace/ccm/dntrace   |
| none            | 128M | 1.4M | 127M   | 2%     | /var/log/ramfs/cm/ | /trace/lbm/sdl       |
| none            | 128M | 0    | 128M   | 0%     | /var/log/ramfs/cm/ | ′trace/cti/sdi       |
| none            | 128M | 556K | 128M   | 1%     | /var/log/ramfs/cm/ | /trace/cti/sdl       |
| tmpfs           | 781M | 0    | 781M   | 0%     | /run/user/504      |                      |
| tmpfs           | 781M | 0    | 781M   | 0%     | /run/user/1000     |                      |
| tmpfs           | 781M | 0    | 781M   | 0%     | /run/user/0        |                      |

# 常用分割槽清理方法

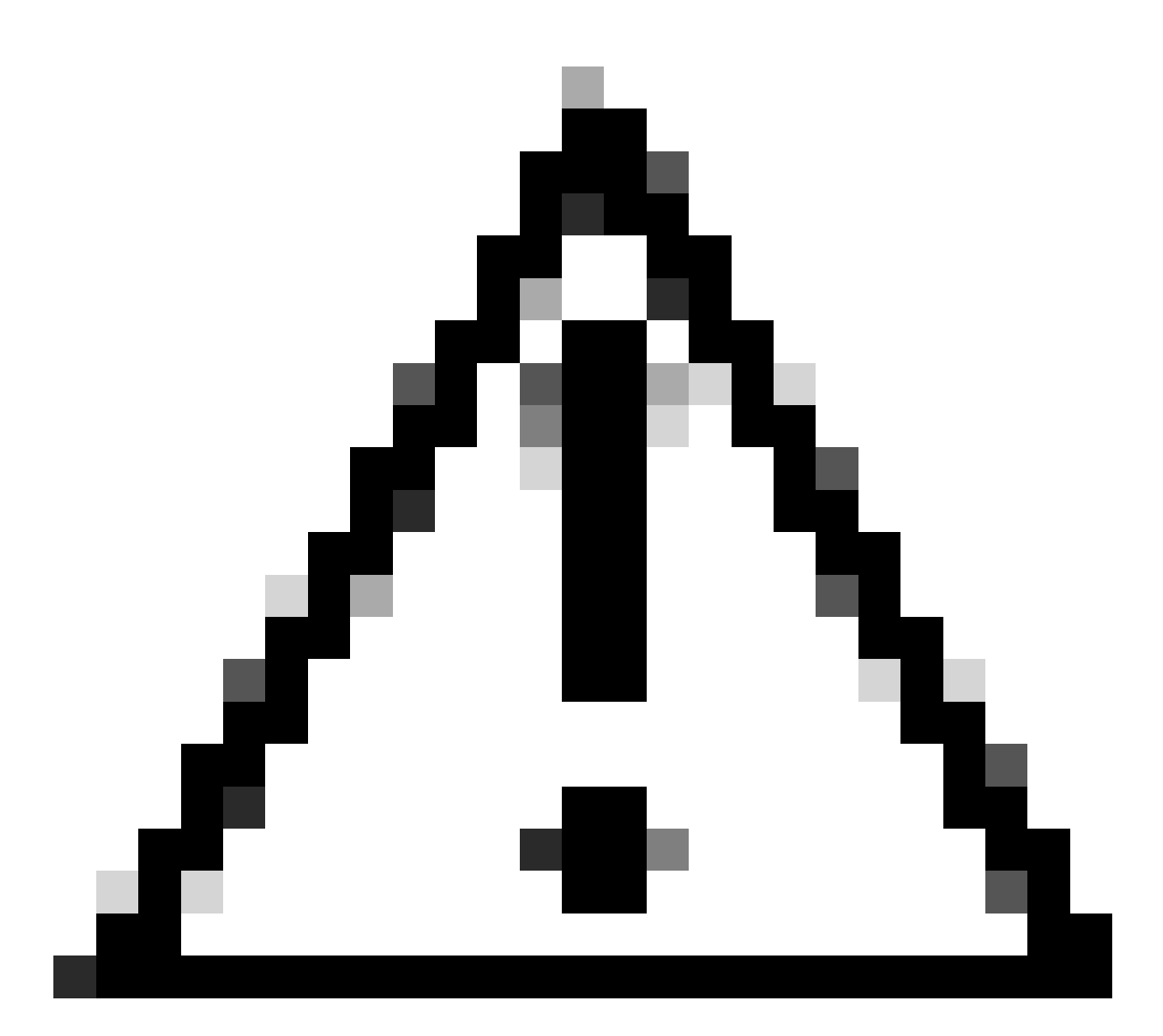

注意:如果不對整個集群執行DRS恢復,則無法恢復已刪除的檔案,請確保您瞭解所有已 刪除檔案的影響。Cisco建議您在刪除任何檔案之前進行備份。

# 驗證虛擬化儲存需求

根據您的版本,您的CUCM實施必須符合磁碟虛擬化要求,請參閱<u>CUCM虛擬化指南</u>。使用show hardware命令驗證虛擬機器上的儲存。

<#root>

admin:

show hardware

HW Platform: VMware Virtual MachineProcessors: 2Type: Intel(R) Xeon(R) CPU E5-2699A v4 @ 2.40GHz

CPU Speed : 2400 

 Memory
 : 8192 MBytes

 Object ID
 : 1.3.6.1.4.1.9.1.1348

 OS Version
 : UCOS 7.0.0.0-4.i386

 Serial Number
 : VMware-42 16 9b c5 f6 08 da f9-36 d7 72 7c 01 41 52 62

 RAID Version : No RAID controller information is available BIOS Information : PhoenixTechnologiesLTD 6.00 11/12/2020 RAID Details : No RAID information is available \_\_\_\_\_ Physical device information \_\_\_\_\_ Number of Disks : 1 <--- # of vdisks Hard Disk #1 : 110 <--- disk size Size (in GB) Partition Details : Disk /dev/sda: 14359 cylinders, 255 heads, 63 sectors/track Units: sectors of 512 bytes, counting from 0 Device Boot Start End #sectors Id System 2048 40511487 40509440 83 Linux /dev/sda1 \* 40511488 81020927 40509440 83 Linux 40511488 81020927 40509440 83 Linux 81020928 81545215 524288 83 Linux 81545216 230686719 149141504 5 Extended 81547264 89739263 8192000 82 Linux swap / Solaris 89741312 230686719 140945408 83 Linux /dev/sda2 /dev/sda3 /dev/sda4 /dev/sda5 /dev/sda6

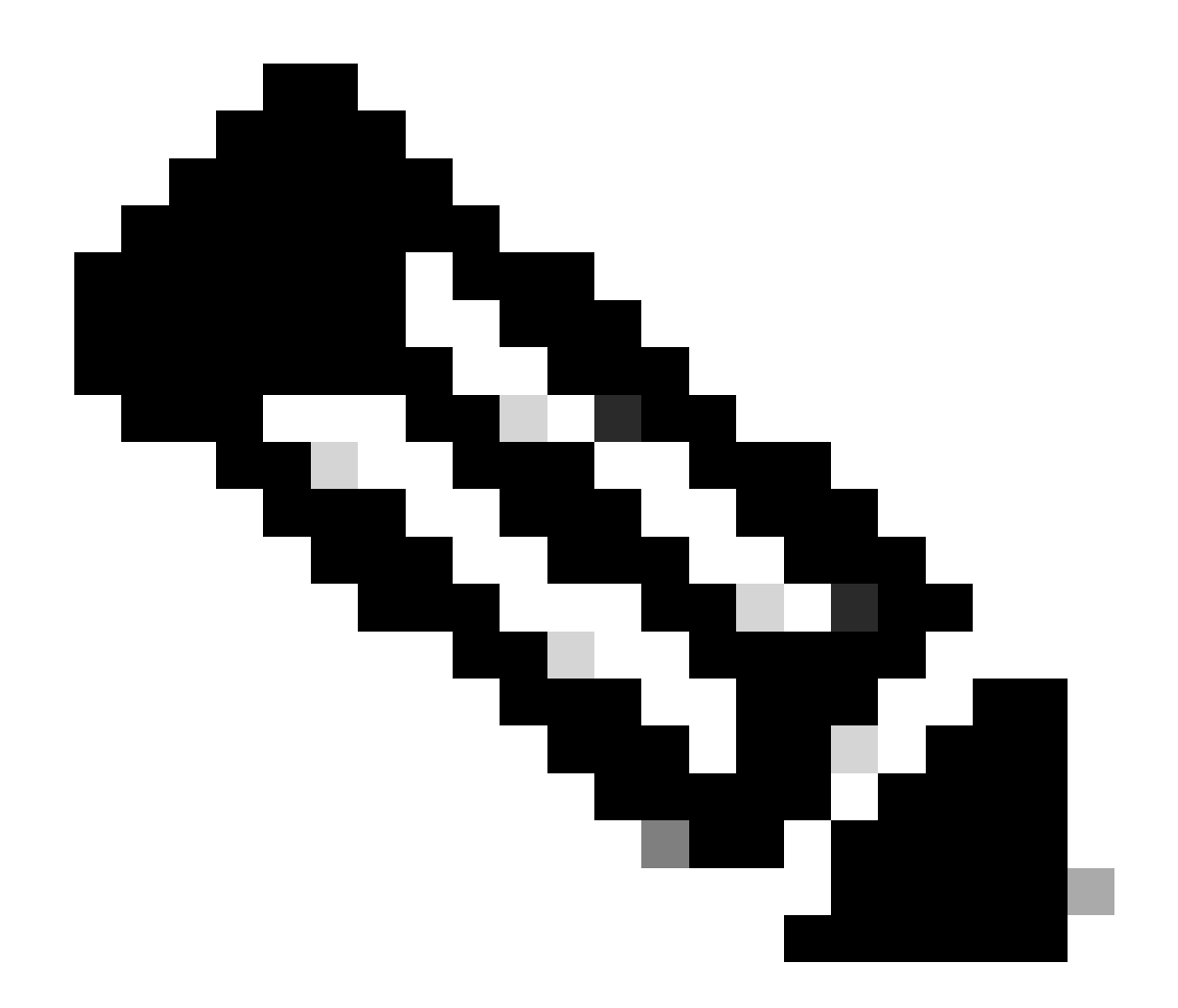

注意:不支援增加vDisk,因為它需要由應用程式重新分割槽。如果儲存配置與要求不一致 ,則必須使用正確的OVA模板重建VM。

## 記錄分割監視工具

日誌分割槽監視工具(LPM)使用配置的閾值每5分鐘監視一次伺服器上日誌分割槽的磁碟使用情況。 您可以在RTMT上配置兩個警報,以修改此閾值:

- LogPartitionLowWaterMarkExceeded (% disk space) -當磁碟使用率高於您指定的百分比時 ,LPM會向系統日誌傳送警報消息,並向RTMT警報中心傳送警報。要儲存日誌檔案並重新獲 得磁碟空間,可以使用RTMT中的trace和log central選項。
- LogPartitionHighWaterMarkExceeded (% disk space) -當磁碟使用率高於您指定的百分比時 ,LPM會向系統日誌傳送警報消息,並向RTMT警報中心傳送警報。當達到此閾值時,將清除 較舊的日誌檔案,這樣會在日誌記錄分割槽中建立額外的磁碟空間。

要清除檔案,請參閱Call Manager的RTMT過程指南中的調整水印。

如果在調整高/低水位線值後公共分割槽空間不足,則繼續安裝最新的Cisco可用公共空間COP檔案。

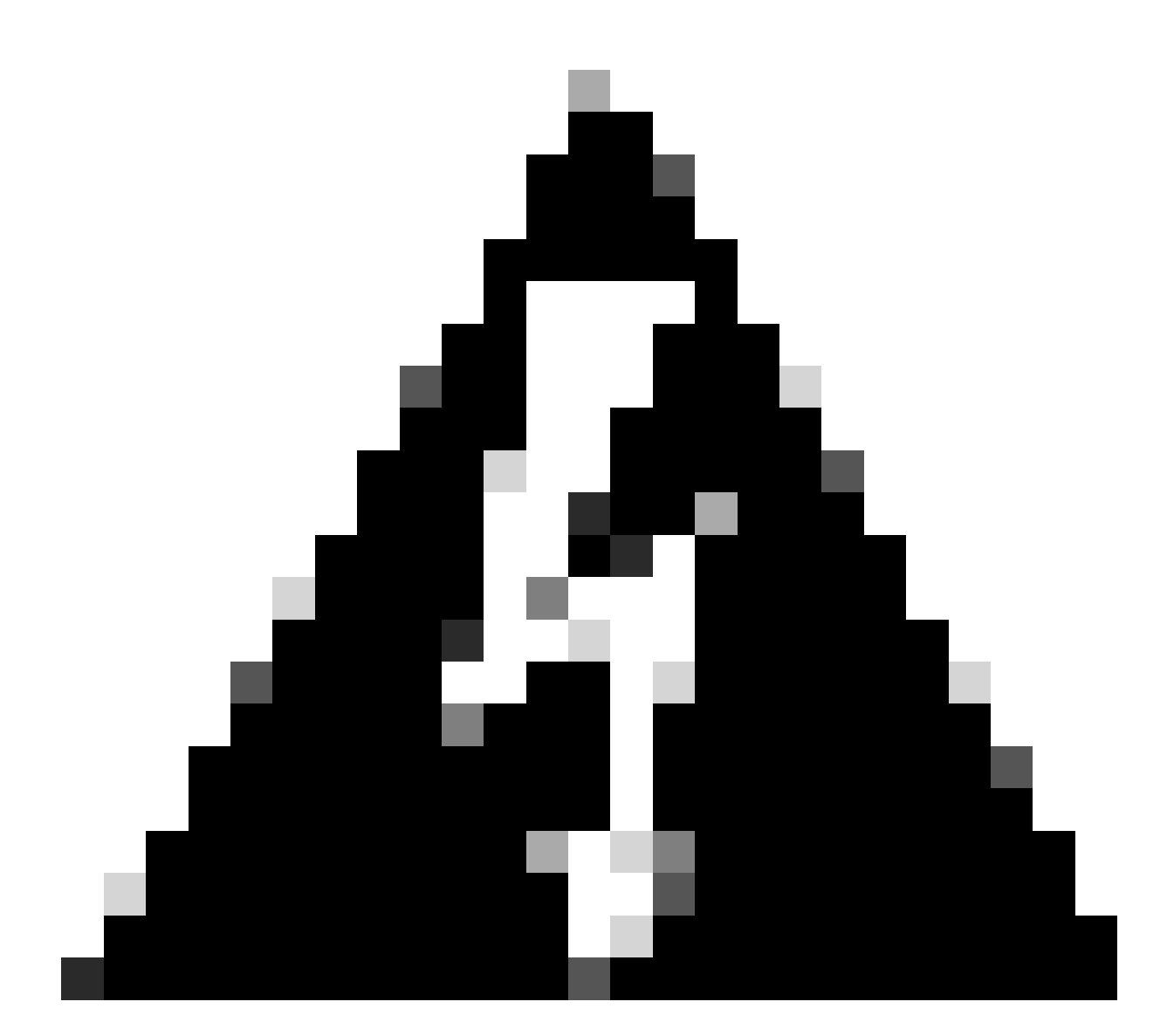

警告:您必須在維護時段安裝修正程式,因為正常營業時間的安裝會暫時影響系統效能。 請確定在系統上沒有其他CLI或GUI活動時安裝修補程式,因為修補程式會終止所有CLI和 GUI工作階段並重新啟動Tomcat服務。

- 1. 從<u>軟體下載</u>下載最新的Cisco Free Common Space COP檔案。檢視<u>ReadMe</u>檔案以瞭解運行 此COP檔案的影響。
- 2. 要安裝COP檔案,請導航到Cisco Unified OS Administration > Software Upgrades > Install/Upgrade,驗證軟體位置設定,然後按一下Next。

| Software Installa  | tion/Upgrade                    |                                   |                                        |
|--------------------|---------------------------------|-----------------------------------|----------------------------------------|
| Cancel 📫 !         | lext                            |                                   |                                        |
| Status             |                                 |                                   |                                        |
| Before upgrad      | ing the cluster Cisco recomme   | nds installing the latest Upgrade | Readiness COP file. Refer to the       |
| i Status: Ready    |                                 |                                   |                                        |
| Below are the      | configurations used for the up  | grade of current node.To review   | /modify the configuration, navigate to |
| Software Upg       | rades -> Cluster Software Loca  | ition on publisher.               |                                        |
| -Software Locatio  | n                               |                                   | ]                                      |
| Source*            | Remote Filesystem               | Y                                 |                                        |
| Directory*         | /upgrade                        |                                   |                                        |
| Server*            | 10.                             |                                   |                                        |
| User Name*         | adminsftp                       |                                   |                                        |
| User Password*     | •••••                           |                                   |                                        |
| Transfer Protocol* | SFTP                            | ×                                 |                                        |
| SMTP Server        |                                 |                                   |                                        |
| Email Destination  |                                 |                                   |                                        |
| - Ungrade Ontions  |                                 |                                   |                                        |
|                    |                                 |                                   |                                        |
| continue with u    | pgrade after download           |                                   |                                        |
| switch-version     | server after upgrade(valid only | for ISO)                          |                                        |
|                    |                                 |                                   |                                        |
| Cancel Next        |                                 |                                   |                                        |
|                    |                                 |                                   |                                        |
| • indicates r      | equired item.                   |                                   |                                        |
| 安裝/升級軟體位置畫面        | Ī                               |                                   |                                        |
|                    |                                 |                                   |                                        |

3. 選擇可用公共空間COP檔案並按一下下一步。

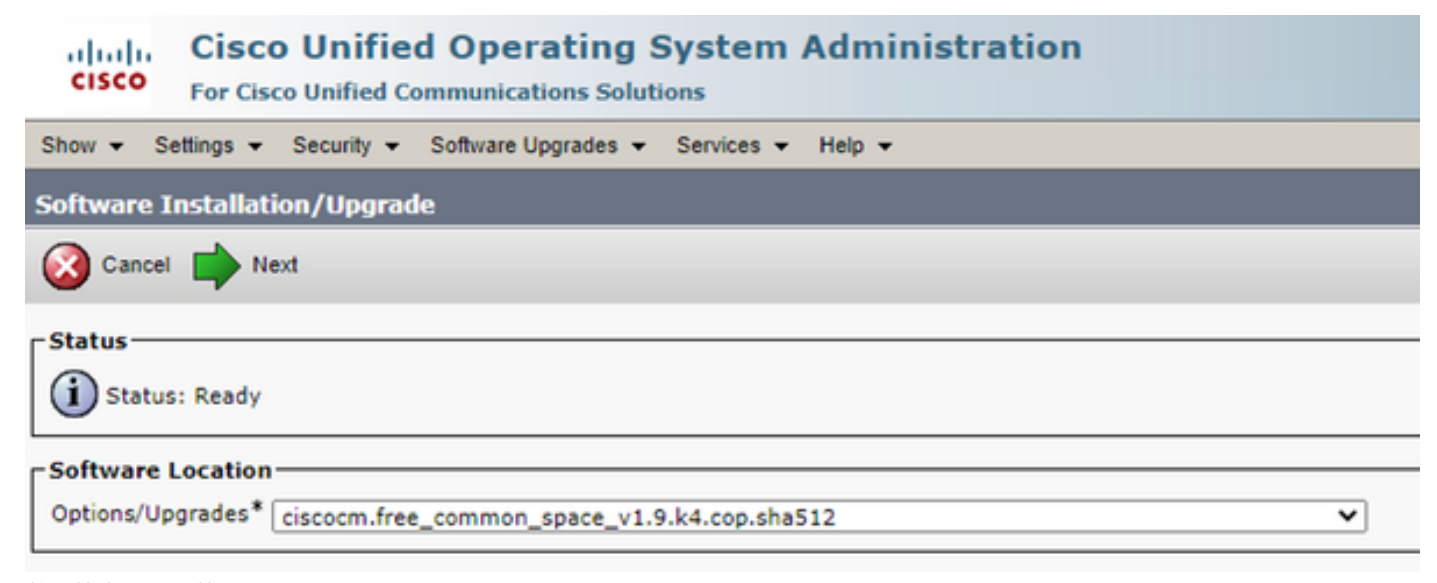

### 4. COP檔案開始執行並釋放公共分割槽空間。

| Software Installation/Upgrade                                                                                                    |   |
|----------------------------------------------------------------------------------------------------|---|
| Cancel                                                                                                    |   |
| _ Installation Status                                                                                                    |   |
| File Name_ciscocm.free_common_space_v1.9.k4.cop.sha512<br>Start Time Sun Oct 01 23:28:19 CDT 2023<br>Status Running                                                                                                    |   |
| Installation Log                                                                                                    |   |
| 10/01/2023 23:29:46 deleted - /var/log/active/cm/trace/dbl/sdi/AuditLog/dbl_AuditLog00000068.log<br>10/01/2023 23:29:46 deleted - /var/log/active/cm/trace/dbl/sdi/AuditLog/dbl_AuditLog00000070.log<br>10/01/2023 23:29:46 deleted - /var/log/active/cm/trace/dbl/sdi/AuditLog/dbl_AuditLog00000071.log<br>10/01/2023 23:29:46 deleted - /var/log/active/cm/trace/dbl/sdi/AuditLog/dbl_AuditLog00000072.log<br>10/01/2023 23:29:46 deleted - /var/log/active/cm/trace/dbl/sdi/AuditLog/dbl_AuditLog00000073.log<br>10/01/2023 23:29:46 deleted - /var/log/active/cm/trace/dbl/sdi/AuditLog/dbl_AuditLog00000074.log<br>10/01/2023 23:29:46 deleted - /var/log/active/cm/trace/dbl/sdi/AuditLog/dbl_AuditLog00000075.log<br>10/01/2023 23:29:46 deleted - /var/log/active/cm/trace/dbl/sdi/AuditLog/dbl_AuditLog00000075.log<br>10/01/2023 23:29:46 deleted - /var/log/active/cm/trace/dbl/sdi/AuditLog/dbl_AuditLog00000076.log | • |
| Cancel                                                                                                    |   |

## (i) \*- indicates required item.

正在安裝COP檔案螢幕

# 透過CLI刪除日誌

當日誌記錄分割槽已滿(100%)時,COP安裝將失敗,對於此情況,可以從CLI手動刪除日誌。運行 show diskusage common sort命令以辨識消耗大量空間的大型檔案。

### <#root>

admin:

show diskusage common sort

| This comman | nd can take signif   | -<br>icantly | long tin  | ie,    | ir system | 1   |
|-------------|----------------------|--------------|-----------|--------|-----------|-----|
| Continue () | $\frac{1}{\sqrt{n}}$ | .em wrue     | IOWAII (  | ni you | ii systen | ••  |
| Filesvstem  | 1K-blocks            | Used A       | vailable  | llse%  | Mounted   | on  |
| /dev/sda6   | 69234984 603         | 88736        | 5306232   | 92%    | /common   | 011 |
| 60305892    | /common/             | 00750        | 5500252   | 52/0   | / common  |     |
| 60239612    | /common/log          |              |           |        |           |     |
| 37020784    | /common/log/         | taos-lo      | q-b       |        |           |     |
| 23209092    | /common/log/         | taos-lo      | g-a       |        |           |     |
| 13585228    | /common/log/         | taos-lo      | g-b/cm    |        |           |     |
| 9506060 /cc | mmon/log/taos-log    | j-b/car_     | db        |        |           |     |
| 9506016 /cc | ommon/log/taos-log   | j-a/car_     | db        |        |           |     |
| 9379480 /cc | ommon/log/taos-log   | J−b/cm/t     | race      |        |           |     |
| 8764376 /cc | ommon/log/taos-log   | J−a/cm       |           |        |           |     |
| 6222036 /cc | ommon/log/taos-log   | j-b/car_     | db/cardbs | space  |           |     |
| 6222004 /cc | mmon/log/taos-log    | j-a/car_o    | db/cardbs | space  |           |     |
| 5998244 /cc | mmon/log/taos-log    | j-b/tomca    | at        |        |           |     |
| 5281404 /cc | mmon/log/taos-log    | J-a∕cm∕t     | race      |        |           |     |
| 4458320 /cc | mmon/log/taos-log    | j-b/tomca    | at/logs   |        |           |     |
| 4159960 /cc | mmon/log/taos-log    | j-b/core     |           |        |           |     |
| 4159952 /cc | mmon/log/taos-log    | J-b/core     | /core.jvm | 1.core | 2         |     |
| 2923152 /cc | mmon/log/taos-log    | J-b∕cm∕t     | race/dbl  |        |           |     |
| 2921840 /cc | mmon/log/taos-log    | J-b∕cm∕t     | race/db1/ | ′sdi   |           |     |
| 2002008 /cc | mmon/log/taos-log    | j-b/car_0    | db/carten | ıpdbs  |           |     |

```
2002004 /common/log/taos-log-a/car_db/cartempdbs
1935008 /common/log/taos-log-b/cm/bin
1932000 /common/log/taos-log-a/cm/bin
1928508 /common/log/taos-log-a/cm/trace/ccm
1928424 /common/log/taos-log-a/cm/trace/ccm/sdl
1806628 /common/log/taos-log-b/cm/tftpdata
```

### 刪除cm/跟蹤日誌

### 以下是save命令,用於從cm/trace路徑中刪除日誌檔案,一次運行一個:

- file delete activelog cm/trace/ccm/sdl/\* noconfirm
  - file delete activelog cm/trace/cti/sdl/\* noconfirm
  - file delete activelog cm/trace/\*/\*/\* noconfirm
  - file delete activelog cm/trace/\*/\*/\* noconfirm
  - file delete activelog cm/trace/\*/\* noconfirm
  - file delete activelog cm/trace/\* noconfirm
  - file delete inactivelog cm/trace/\*/\*/\* noconfirm
  - file delete inactivelog cm/trace/\*/\*/\* noconfirm
  - file delete inactivelog cm/trace/\*/\* noconfirm
  - file delete inactivelog cm/trace/\* noconfirm
  - file delete activelog cm/log/ris/csv/\*
  - file delete activelog tomcat/logs/ccmservice/log4j/\*
  - file delete activelog /platform/snmp/\*/\*

#### 刪除核心轉儲

核心轉儲通常佔用大量磁碟空間,可以使用utils core active list和utils core inactive list命令確定這些轉儲。

### <#root>

admin:

utils core active list

Size Date Core File Name

\_\_\_\_\_

admin: admin:

utils core inactive list

| Size      | Date            | Core        | File Name         |        |
|-----------|-----------------|-------------|-------------------|--------|
|           |                 |             |                   |        |
| 292616 KB | 2022-02-20 00:0 | )2:37 core. | .62556.6.ccm.1645 | 336926 |

根據分割槽,使用file delete activelog core/filename或file delete inactivelog core/filename刪除核心轉儲,並確認不再列出任何核心。

#### <#root>

admin:

file delete activelog core/core.jvm.core

```
Delete the File core/core.jvm.core?
Enter "y" followed by return to continue: y
files: found = 1, deleted = 1
admin:
admin:
```

file delete inactivelog core/core.62556.6.ccm.1645336926

```
Delete the File core/core.62556.6.ccm.1645336926?
Enter "y" followed by return to continue: y
files: found = 1, deleted = 1
admin:
admin:
```

utils core active list

No core files found admin:

utils core inactive list

No core files found

```
修改呼叫詳細記錄(CDR)低/高水位線值
```

CDR儲存區域管理員的「檔案管理員」元件每小時執行一次。當File Manager運行時,它會刪除日期在配置的保留持續時間之外的檔案。它也會檢查磁碟使用量是否已超過高浮水印。如果是,系統會刪除處理的CDR檔案,直到達到低水位線(從最舊的檔案開始)。

• 導航到Cisco Unified Serviceability > Tools > CDR Management, 然後按一下General Parameters部分下的第一個值。

| alada C            | isco Unifi                     | ed Service                         | ability                                   |                   |               | Navigation Cisco Unified    | Serviceability          | ✓ Go    |
|--------------------|--------------------------------|------------------------------------|-------------------------------------------|-------------------|---------------|-----------------------------|-------------------------|---------|
| CISCO FO           | r Cisco Unifi                  | ed Communicat                      | tions Solutions                           |                   | 1.1.1.1       |                             | admin About             | Logout  |
| Alarm 👻 Trace      |                                | Snmp - CallHom                     | ne <del>▼</del> <u>H</u> elp <del>▼</del> |                   |               |                             |                         |         |
| DR <u>M</u> anagem | ent                            |                                    |                                           |                   |               |                             |                         |         |
| 🕂 Add new          | X Delete                       | Selected                           |                                           |                   |               |                             |                         |         |
| General Para       | meters                         |                                    |                                           |                   |               |                             |                         |         |
|                    |                                |                                    |                                           |                   |               |                             |                         |         |
| Disk Allocation    | High Water                     | Low Water                          | CDR / CMR Files Preservation              | Disable CDR/C     | MR Files      | CDR Repository Manage       | CDR Repository          | Manager |
| (MB)               | Mark (%)                       | Mark (%)                           | Duration (Days)                           | Deletion Base     | d on HWM      | Host Name                   | Host Address            |         |
| 3000               | <u>80</u>                      | <u>40</u>                          | <u>30</u>                                 |                   |               | cucm1.                      | 10.                     |         |
| Click on any       | of the above p                 | arameters to up                    | date the General Parameters               |                   |               |                             |                         |         |
| Billing Applic     | ation Server                   | Parameters                         |                                           |                   |               |                             |                         |         |
|                    |                                |                                    |                                           |                   |               |                             |                         |         |
| Server             | Number                         | Host Name / IP A                   | ddress* User Name*                        | Protocol*         | Directory P   | ath* Resend on Failu        | re Generate New         | Key     |
| Add new De         | lete Selected                  |                                    |                                           |                   |               |                             |                         |         |
| Click on the       | Add New butto                  | n to add a new B                   | Billing Application Server                |                   |               |                             |                         |         |
| Select corres      | corresponding<br>ponding Check | server Name to<br>box and click on | Delete Selected button to Del             | ete Billing Appli | cation Server | details. For the SFTP Billi | ing server,the Authenti | cation  |
| Click on the l     | Reset Button t                 | o Generate new                     | Keys and reset the connection             | to the SFTP ser   | ver.          |                             |                         |         |

CDR管理畫面

• 修改高水位標籤(%)和低水位標籤(%)。

| Cisco Unified Serviceability<br>For Cisco Unified Communications Solutions |                 |                  |                |            |        |  |  |  |
|----------------------------------------------------------------------------|-----------------|------------------|----------------|------------|--------|--|--|--|
| <u>A</u> larm 👻                                                            | <u>T</u> race 💌 | T <u>o</u> ols 👻 | <u>S</u> nmp 👻 | CallHome - | Help 👻 |  |  |  |
| CDR <u>M</u> ana                                                           | agement         |                  |                |            |        |  |  |  |
| 🔒 🤌 🌔                                                                      | 8               |                  |                |            |        |  |  |  |

| General Parameters                              |        |
|-------------------------------------------------|--------|
| Disk Allocation (MB)                            | 3000 🗸 |
| High Water Mark (%)                             | 80 🗸   |
|                                                 |        |
| Low Water Mark (%)                              | 40 🗸   |
| CDR / CMR Files Preservation<br>Duration (Days) | 30 🗸   |
| Disable CDR/CMR Files Deletion<br>Based on HWM  |        |
|                                                 |        |

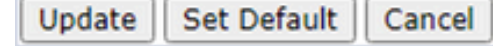

CDR管理修改一般引數畫面

永久刪除CDR分析與報告(CAR)資料庫

如果CAR資料庫使用大量空間,您可以執行清除資料庫並釋放日誌記錄空間。為此,請執行以下操作:

- 訪問CAR網頁,導航到Cisco Unified Serviceability > Tools > CDR Analysis and Reporting。
- 停用載入程式,導航到System > Scheduler > CDR Load, 選中Disable Loader覈取方塊,然後按一下Update。

| alada                                                             | Cisco Uni                                                              | fied CM                                        | CDR Analy                                   | sis and R                           | Reporting                                    | Navigation Cisco U                                 | nified CM Adn            | ninistration 🛩 🛛 GO |
|-------------------------------------------------------------------|------------------------------------------------------------------------|------------------------------------------------|---------------------------------------------|-------------------------------------|----------------------------------------------|----------------------------------------------------|--------------------------|---------------------|
| cisco                                                             | For Cisco Uni                                                          | fied Commu                                     | inications Solu                             | tions                               |                                              | Logged in   admin                                  | •                        |                     |
| User Reports                                                      | System R                                                               | leports (                                      | Device Reports                              | CDR                                 | System                                       | Report Config                                      | Help                     | Logout              |
| CDR Load                                                          |                                                                        |                                                |                                             |                                     |                                              |                                                    |                          |                     |
| 🗹 Disable l                                                       | oader                                                                  |                                                |                                             |                                     |                                              |                                                    |                          |                     |
| Continuo                                                          | us Loading 24/7                                                        |                                                |                                             |                                     |                                              |                                                    |                          |                     |
| I load CD                                                         | Ronly                                                                  |                                                |                                             |                                     |                                              |                                                    |                          |                     |
| 2000 00                                                           |                                                                        |                                                |                                             |                                     |                                              |                                                    |                          |                     |
| [                                                                 | Load CDR & CM                                                          | IR                                             | 1                                           |                                     |                                              |                                                    |                          |                     |
| Time*                                                             | 00 V Hr                                                                | 00 🗸 Min                                       | Time to s                                   | tart loading of (                   | CDRs & CMRs                                  |                                                    |                          |                     |
| Loading inter                                                     | val* Every 24 h                                                        | ours 🗸                                         | Loading i                                   | interval                            |                                              |                                                    |                          |                     |
| Duration*                                                         | 30                                                                     | Mir                                            | Duration                                    | of a loading ov                     | No.                                          |                                                    |                          |                     |
|                                                                   |                                                                        |                                                | Duration                                    | or a loading cyc                    | 40                                           |                                                    |                          |                     |
| Uninhibited                                                       | Loading                                                                |                                                |                                             |                                     |                                              |                                                    |                          |                     |
| From*                                                             | Hr                                                                     | Min                                            | Time ran                                    | ne for uninhibite                   | d loading of CDRs &                          | CMRs                                               |                          |                     |
| Tet                                                               |                                                                        | 140                                            | Time rong                                   | ye for animitione                   | a loading of oprio a                         | CHING .                                            |                          |                     |
|                                                                   |                                                                        | Min                                            |                                             |                                     |                                              |                                                    |                          |                     |
| Status: Ready<br>Note: Change<br>take effect im<br>changes will t | /<br>es made, will take (<br>mediately. If defau<br>ake effect immedia | effect at midnig<br>its are restored<br>ately. | ht. Restart the Cisc<br>I or Continuous Loa | co CDR Analysis<br>ading 24/7 is up | s and Reporting Sch<br>dated, the service wi | eduler service, for the<br>I be automatically rest | changes to<br>tarted and |                     |
| Upda                                                              | te                                                                     | Rest                                           | ore Defaults                                |                                     |                                              |                                                    |                          |                     |
| * indicates re                                                    | quired item                                                            |                                                |                                             |                                     |                                              |                                                    |                          |                     |
| 停用載入器                                                             | 畫面                                                                     |                                                |                                             |                                     |                                              |                                                    |                          |                     |

- 要使更改生效,請導航到Cisco Unified Serviceability > Tools > Control Center Network Services > Cisco CAR Scheduler,然後重新啟動服務。
- 要清除CAR DB,請導航到系統>資料庫>手動清除,然後按一下表資訊以驗證每種表型別的最早記錄。

| Table Information |                   |                      |                      |                      |  |  |  |  |
|-------------------|-------------------|----------------------|----------------------|----------------------|--|--|--|--|
| Database Name     | Table Name        | Total No. of Records | Latest Record        | Oldest Record        |  |  |  |  |
| CAR               | Tbl_Billing_Data  | 1                    | 17-08-2023           | 17 Aug 2023          |  |  |  |  |
| CAR               | Tbl_Billing_Error | 9                    | 17 Aug 2023          | 31 Jul 2023          |  |  |  |  |
| CAR               | Tbl_Purge_History | 2                    | 01 Oct 2023 01:00:10 | 31 Jul 2023 17:01:44 |  |  |  |  |
|                   |                   |                      |                      |                      |  |  |  |  |
| Close             | Help              |                      |                      |                      |  |  |  |  |
|                   |                   |                      |                      |                      |  |  |  |  |

CAR表格資訊畫面

• 按一下關閉,然後選擇日期範圍,以便清除選定表中的檔案。

| cisco                                                                                                 | Cisco Unified C<br>For Cisco Unified Cor                                                                            | M CDR Analy                  | sis and                             | Reporting       | Navigation Cisc<br>Logged in   add | o Unified CM<br>min | I Administration 🗙 | GO |
|----------------------------------------------------------------------------------------------------|----------------------------------------------------------------------------------------------------|------------------------------|-------------------------------------|-----------------|------------------------------------|---------------------|--------------------|----|
| User Reports                                                                                          | System Reports                                                                                                    | Device Reports               | CDR                                 | System          | Report Config                      | Help                | Logout             |    |
| Manual Datab                                                                                          | ase Purge                                                                                                    |                              |                                     |                 |                                    |                     |                    |    |
| Select Datab<br>Select Table<br>Delete Recor<br>P<br>Status: Ready<br>Warning: Ple<br>* indicates rea | ase* CAR<br>Tbl_Billing_<br>ds* Older than<br>Between<br>urge<br>v<br>ase disable the loader between<br>puired item | Data V<br>Oct V 1<br>May V 1 | Tal<br>2023<br>2023<br>ing process. | ole Information | 2023 ¥                             |                     |                    |    |
|                                                                                                    |                                                                                                    | Relo                         | ad All Ca                           | ll Detail Recon | ds                                 |                     |                    |    |
| 手動清除資                                                                                                 | 料庫畫面                                                                                                    |                              |                                     |                 |                                    |                     |                    |    |

### 已刪除未使用的電話韌體檔案

對於升級情況,如果公共分割槽中沒有足夠的空間,請從TFTP中刪除舊/未使用的韌體。為此,請執行以下操作:

- 導航到Cisco Unified OS Administration > Software Upgrades > Device Load Management。
- 應用過濾器Find Device Loads,其中> Status > is exactly > Not In Use > Find。
- 刪除狀態為Not In Use的所有裝置載入。

| սիսիս 🤇                                                                                                    | isco Unified Operating Sys                | tem Administration | Navigation Cisco Unified | OS Administration 🗸 Go |  |  |  |  |
|----------------------------------------------------------------------------------------------------|-------------------------------------------|--------------------|--------------------------|------------------------|--|--|--|--|
| CISCO F                                                                                                    | or Cisco Unified Communications Solutions |                    |                          | admin About Logout     |  |  |  |  |
| Show - Settin                                                                                                    | gs ▼ Security ▼ Software Upgrades ▼ Ser   | vices 👻 Help 👻     |                          |                        |  |  |  |  |
| Device Load I                                                                                                    | lanagement                                |                    |                          |                        |  |  |  |  |
| Select All Clear All 🔛 Delete Selected Loads                                                                                                    |                                           |                    |                          |                        |  |  |  |  |
| This page allows deletion of selected unused device loads on this server for most endpoint models. Unused device loads must be deleted separately for each server in the cluster. |                                           |                    |                          |                        |  |  |  |  |
| 1 records                                                                                                    | found                                     |                    |                          |                        |  |  |  |  |
|                                                                                                    |                                           |                    |                          |                        |  |  |  |  |
| Device Load                                                                                                    | s (1 - 1 of 1)                            |                    |                          | Rows per Page 50 V     |  |  |  |  |
| Find Device Loads where Status 🗸 is exactly 🗸 Not in Use Find Clear Filter 🖶 🚍                                                                                                    |                                           |                    |                          |                        |  |  |  |  |
|                                                                                                    | Load Name *                               |                    | Status                   | Date                   |  |  |  |  |
|                                                                                                    | ATA191.12-0-1SR2-3.loads                  | Not I              | n Use                    | 25/07/2019             |  |  |  |  |

```
裝置載入管理螢幕
```

#### 疑難排解

如果需要進一步的幫助,請向思科TAC提交支援請求並收集以下命令:

show version active

Select All Clear All Delete Selected Loads

- show network cluster
- show status
- show tech runtime disk
- show hardware
- show diskusage common sort

#### 相關資訊

- <u>升級準備情況檢查CUCM和IMPS的COP檔案</u>
- <u>在Call Manager過程的RTMT中調整水印</u>
- <u>Cisco Unified Real-Time Monitoring Tool管理指南</u>
- <u>Cisco Unified CDR Analysis and Reporting管理指南</u>
- 通話明細記錄管理指南

• 思科技術支援與下載

### 關於此翻譯

思科已使用電腦和人工技術翻譯本文件,讓全世界的使用者能夠以自己的語言理解支援內容。請注 意,即使是最佳機器翻譯,也不如專業譯者翻譯的內容準確。Cisco Systems, Inc. 對這些翻譯的準 確度概不負責,並建議一律查看原始英文文件(提供連結)。